## МИНИСТЕРСТВО НА ОБРАЗОВАНИЕТО И НАУКАТА

## ДЪРЖАВЕН ЗРЕЛОСТЕН ИЗПИТ ПО ИНФОРМАЦИОННИ ТЕХНОЛОГИИ 23 май 2023 г.

## ПРОФИЛИРАНА ПОДГОТОВКА - ВАРИАНТ 2

ЧАСТ 2 (Време за работа: 150 минути)

1. Като използвате файла *Icecream.xlsx* от папката Icecream, създайте формуляр за пресмятане на стойност на поръчка на сладолед.

В работния лист *Сладолед* в *колона В* създайте падащи списъци за всяка категория продукти "Сладолед", "Плодове" и "Добавки", като използвате информацията от работния лист *Продукти*.

В работния лист *Сладолед* в *колона* С използвайте вградена функция за да изведете цената за 100 g. на всеки избран от списъка продукт.

В работния лист Сладолед:

- За категориите "Сладолед" и "Плодове" в колона D (Количество(g)) създайте падащ писък със стойности 50, 100 и 150.
- За категорията "Добавки" (клетки D14 до D17) задайте ограничение за въвеждане на цяло число в интервала [0,10].
- В колона Е (Цена) да се пресмята цената на продуктите в различните категории

за избраното количество.

- В клетка Е18 да се изчислява общата стойност на всички поръчани продукти.
- В клетка *E20* да се начислява отстъпка 10% ако общата сума на поръчката е над 25 лв.
- В клетка *E21* да се начислява доставка от 6 лв, ако поръчката е под 25 лв.
- В клетка Е22 да се пресмята общата стойност на поръчката.

В работен лист Продажби - май 2023:

- създайте обобщаваща таблица за броя продажби за всеки ден
- създайте обобщаваща диаграма по продаденото количество сладолед от всеки вид
- на обобщаващата диаграма задайте заглавие "Продадено количество сладолед по видове"
- добавете оси на обобщаващата диаграма по хоризонтала "Вид сладолед", по вертикала "Количество (g)"
- в клетка L23 пресметнете броя поръчки на сладолед "Йогурт"

Защитете от редактиране данните в работния лист *Продукти* с парола *icecream*. Запазете файла с име zad\_26.*xlsx* и го прикачете в изпитната система.